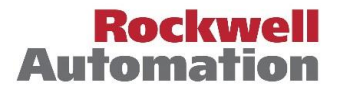

*Scope:* This job aid is intended for external users that access the PartnerNetwork Portal with the @member.rockwellautomation.com login ID , and access IdentityIQ with their company email address.

# Contents

| FORGOT LOGIN CREDENTIALS?                                          | 1 |
|--------------------------------------------------------------------|---|
| FORGOT PASSWORD? INSTRUCTIONS TO RESET PASSWORD                    | 1 |
| PASSWORD EXPIRATION (90-DAY); CHANGE PASSWORD                      | 5 |
| CUSTOMER CARE SUPPORT CONTACTS FOR COMMERCIAL PROGRAM PARTICIPANTS | 7 |

## Forgot Login Credentials?

If you have misplaced the welcome email from prmadmin@rockwellautomation.com confirming your login credentials for the PartnerNetwork Portal, refer to the <u>Support Contacts</u> listing at the bottom of this job aid.

## Forgot Password? Instructions to Reset Password

Your Partner Portal password is reset using IdentityIQ (IIQ).

**IMPORTANT NOTICE:** The password resulting from a reset password will also replace any Rockwell Automation Knowledgebase and Software Downloads passwords that you have previously created. Going forward any password changes to the Partner Portal or Knowledgebase/Software Downloads sites MUST be done via IdentityIQ at https://raiiqxp.rockwellautomation.com/identityiq/login.jsf.

### Option 1 - Go Direct to IdentityIQ

- 1. Click on the IdentityIQ URL link below or paste into your browser: <u>https://raiiqxp.rockwellautomation.com/identityiq/login.jsf</u>
- 2. On the IdentityIQ Login screen, enter your IdentityIQ Username (which is your company email address). Click on Forget Password.

|                                 | ing i se         |
|---------------------------------|------------------|
| Username (Company Email Address | )                |
| Password                        |                  |
|                                 | Forgot Password? |
| Login                           |                  |

- 3. You will be prompted to answer 3 of the security questions you created during your original IdentityIQ setup.
- 4. Enter New Password and Confirm Password.
- 5. Click Submit

Partner Portal Single Sign-on (SSO)-XXXX@member.rockwellautomation.com; External User

|             | Answer Authentication Quest | tions |
|-------------|-----------------------------|-------|
| Question 1  | -Select question-           |       |
| Answer      |                             |       |
| Question 2  | Select question             |       |
| Answer      |                             |       |
| Question 3  | Select question             |       |
| Answer      |                             |       |
| Enter New P | assword                     |       |
| Confirm Par | sword                       |       |
|             |                             |       |
|             | Cancel Submit               |       |

6. Allow a few minutes for the password change to synchronize and then you may log in to the PartnerNetwork Portal with your Portal Username (XXXX@member.rockwellautomation.com) and your new password.

### Option 2 - From the Partner Portal

1. From the Partner Portal home page (<u>https://partners.rockwellautomation.com/</u>) **click on Sign In** button (upper right).

| (-) (-) InPrivate 2 https://partners.rockwellautomation.com/                                        | P → A C Ø Home · Rockwell Automati × |
|----------------------------------------------------------------------------------------------------|--------------------------------------|
| File Edit View Favorites Tools Help                                                                 |                                      |
| 👍 🗿 Application Links 🤌 Impact 360 Log In 🐭 RAIN 🏮 Today's Best Dollar to Rup 🤌 Web Slice Gallery 🕶 |                                      |
| Rockwell<br>Automation PartnerNetwork Portal                                                        | Sign In                              |
| A Partner Locators -                                                                                |                                      |

You will then be directed to the Rockwell Single Sign-on page.

2. Click on the Rockwell Automation Partner Portal Sign in button.

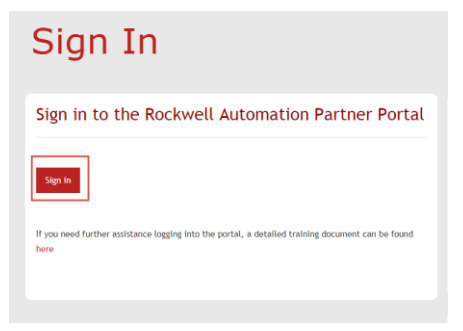

You will be redirected to the MFA (Multi-factor Authentication) login page.

3. At the bottom right of the MFA login page, you will see the message "To reset your password please go to: https://raiiqxp.rockwellautomation.com/identityiq/login.jsf" (this is the URL to IdentityIQ login).

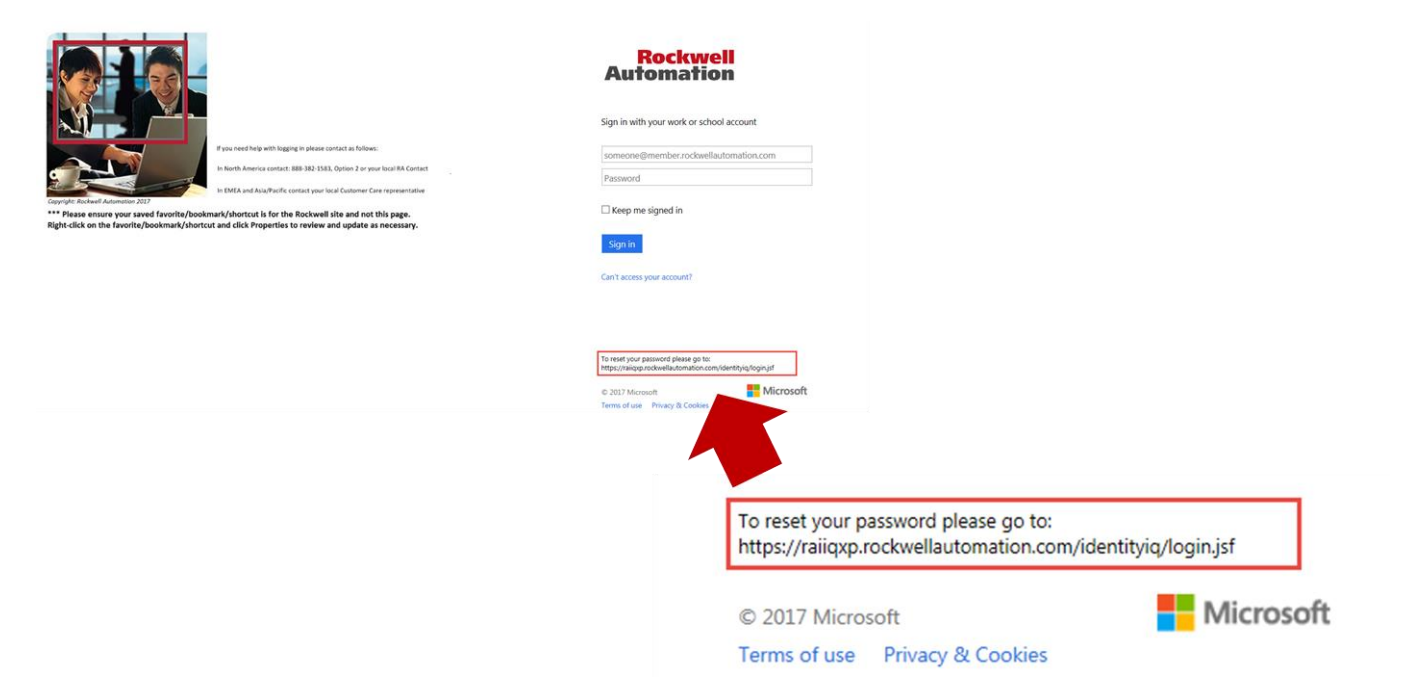

4. Copy the URL and paste into your web browser.

**IMPORTANT!! Do NOT use the "Can't access your account" link** on the page. This is <u>not</u> for Partner Portal access or password reset. This is a standard Microsoft Office 365 function that cannot be removed from the site.

| Sign in with your work or school account                                                                                           |
|----------------------------------------------------------------------------------------------------|
| someone@member.rockwellautomation.com                                                                                              |
| Password                                                                                                    |
| □ Keep me signed in                                                                                                    |
| Sign in<br>Can access your account <sup>2</sup><br>What kind of account do you have?<br>Personal account<br>Work or school account |
| https://raiiqxp.rockwellautomation.com/identityiq/login.jsf                                                                        |
| © 2017 Microsoft                                                                                                    |

5. On the IdentityIQ Login screen, enter your **Username** (which is your **company email address**). Click on **Forgot Password**.

|   | Welcome to IdentityIQ            |
|---|----------------------------------|
| ſ | Username (Company Email Address) |
| L | Password                         |
|   | Forgot Password?                 |
|   | Login                            |

- 6. You will be prompted to answer 3 of the security questions you created during your original IdentityIQ setup.
- 7. Enter New Password and Confirm Password.
- 8. Click Submit

| ,                           |    |
|-----------------------------|----|
| Question 1Select question   | ⊻  |
| Answer                      |    |
| Question 2Select question   |    |
| Answer                      |    |
| Question 3 -Select question |    |
| Answer                      |    |
| Enter New Password          |    |
| Confirm Password            |    |
|                             |    |
| Cancel Sub                  | mt |

9. Allow a few minutes for the password change to synchronize and then you may log in to the Partner Portal with your Portal Username (XXXX@member.rockwellautomation.com) and your new password.

### Password Expiration (90-day); Change Password

NOTE: Your Partner Portal password is reset using IdentityIQ (IIQ).

#### PRM Partner Portal passwords expire every 90 days after account activation.

**IMPORTANT NOTICE:** The password resulting from a reset password will also replace any Rockwell Automation Knowledgebase and Software Downloads passwords that you have previously created. Going forward any password changes to the Partner Portal or Knowledgebase/Software Downloads sites MUST be done via IdentityIQ at <u>https://raiiqxp.rockwellautomation.com/identityiq/login.jsf</u>.

You will receive an email from account\_admin@rockwellautomation.com notifying you that your password will expire.

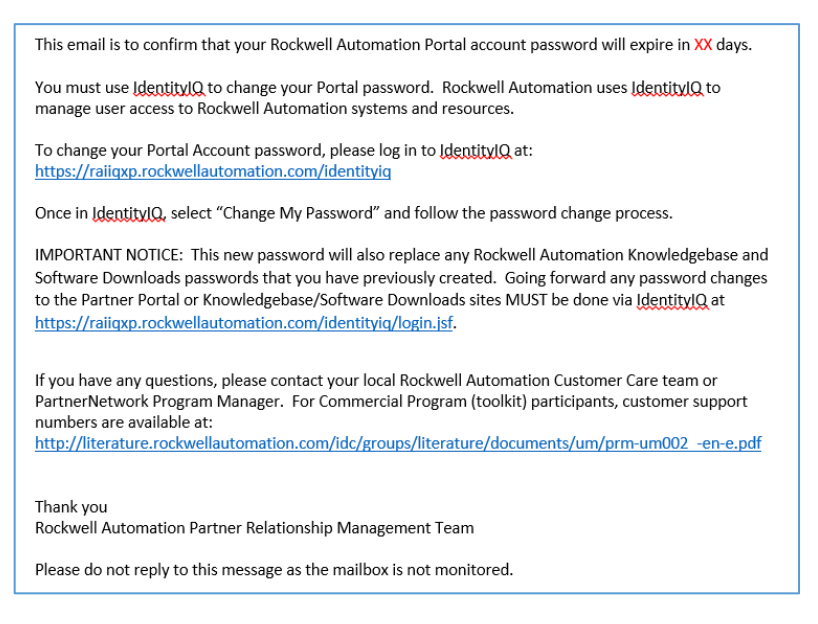

- 1. Click on the IdentityIQ URL link below or paste into your browser: <u>https://raiiqxp.rockwellautomation.com/identityiq/login.jsf</u>
- 2. Log in to IdentityIQ with your Username (which is your Company Email Address) and current password.

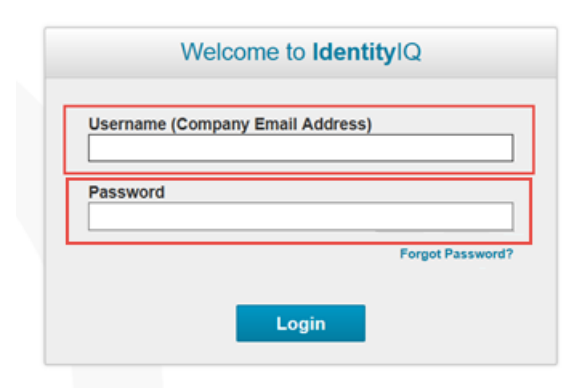

3. Under dashboard select Change My Password.

Partner Portal Single Sign-on (SSO)-XXXX@member.rockwellautomation.com; External User

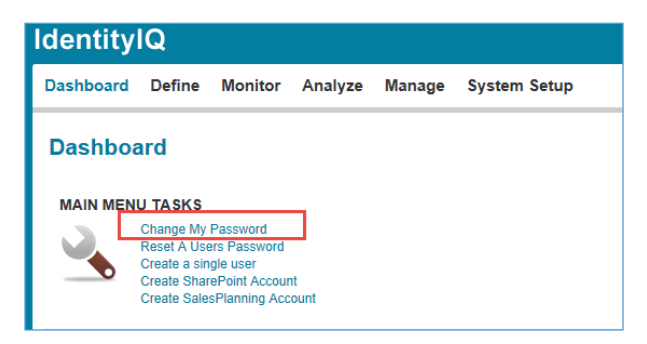

4. Enter a **New password** of your choice conforming to the Password Policy shown below. Enter your new password again to confirm. Select **Change Password**.

| Change My Password                                                                                                    |                        |  |
|----------------------------------------------------------------------------------------------------|------------------------|--|
| ***Re-enter all password fields when there is an error.                                                                                                    |                        |  |
| New Password*<br>Confirm New Password*                                                                                                    |                        |  |
| Password Policy                                                                                                    |                        |  |
| All passords are case sentilive, must be at least 8 characters long, and must contain three of<br>• Converse letter<br>• Uppercase letter<br>• Uppercase letter<br>• Oppercase letter<br>• Special character<br>• Special character<br>• |                        |  |
| * Indicates required field                                                                                                    | Change Password Cancel |  |

## CustomerCareSupportContactsforCommercialProgramParticipants

Commercial Program (Toolkit) Participants – please refer to the regional Customer Care support contacts below should you have issues or questions about Partner Portal IIQ SSO/MFA login and/or access.

North America Region (Canada & USA) Commercial Program Participants – Support Contacts Please call +1 414-382-8360, and select Option 5

Email address: <u>ratechconnect\_cs@ra.rockwell.com</u>

#### Latin America Region Commercial Program Participants – Support Contacts

Email address: <u>ratechconnect la@ra.rockwell.com</u>

| Country                   | Telephone Number     |
|---------------------------|----------------------|
| Argentina & Paraguay      | +54 11 5554-4080     |
| Bolivia                   | 0800-100-915         |
| Brazil (Distributors)     | +55 11 5189-9400     |
| Brazil (Direct Customers) | +55 11 5189-9500     |
| Chile                     | +56 2 2290-0701      |
| Colombia                  | +57 1 6499632        |
| Mexico                    | +52 (1) 55 5246 2010 |
| Peru                      | +51 1 211-4912       |
| Puerto Rico & Caribe      | +1 787-300-6240      |
| Trinidad & Tobago         |                      |
| Dominican Republic        |                      |
| Venezuela                 | +58 212 9490770      |

#### Asia Pacific Region Commercial Program Participants - Support Contacts

Email address: <u>sea\_contract@ra.rockwell.com</u>

| Country     | Toll Free Number                   | Direct Dial (DID) |
|-------------|------------------------------------|-------------------|
| China       | 400 620 6620                       | +86 21 61288288   |
| Taiwan      | 080 902 0908                       | +886 266188244    |
| Hong Kong   | N/A                                | +852 28874666     |
| India       | 8000504090                         | +91 1204671590    |
| Philippines | 1800 1651 0732                     | +63 2 705 6488    |
| Indonesia   | 00180 365 7075                     | +62 21 25545255   |
| Thailand    | 001800 658 170                     | +66 2 936 1500    |
| Vietnam     | 120 651 77                         | +84 8 6255 6433   |
| Malaysia    | 1800 806 577                       | +60 3 8997 6698   |
| Singapore   | 1800 510 6774                      | +65 6510 6774     |
| Pakistan    | 0080011065                         | +65 65106772      |
|             | At the voice prompt, enter 2#      |                   |
|             | At the next voice prompt, enter 2# |                   |
| Australia   | 1800 762 593                       | +61 3 9757 1588   |
| New Zealand | 0800 762 593                       | +61 3 9757 1589   |
| Korea       | N/A                                | +82 2 21884488    |
| Japan       | N/A                                |                   |

# Rockwell Automation LISTEN. THINK. SOLVE:

### **EMEA Region Commercial Program Participants – Support Contacts**

## $\bigcirc$

Belgium, Luxemburg, the Netherlands - <u>support.benelux@ra.rockwell.com</u> Czech Cluster: Hungary, Croatia, Slovenia, Romania- <u>racz@ra.rockwell.com</u> DACH region: Austria, Switzerland, Germany - <u>tcquote\_dach@ra.rockwell.com</u> France, Monaco - <u>tcquote\_france@ra.rockwell.com</u>

Italy and Israel - <u>tcquote\_italy@ra.rockwell.com</u> Poland - <u>polandorderentry@ra.rockwell.com</u>

Russia and CIS region - <u>tcquote\_russia@ra.rockwell.com</u> South Africa - tcquote\_sa@ra.rockwell.com

Sweden, Denmark, Finland, Norwey - <u>tcquote\_scandinavia@ra.rockwell.com</u> UK, Ireland - <u>rauktechconnect@ra.rockwell.com</u>

| Country                | Local Number | International Number |
|------------------------|--------------|----------------------|
| Austria                | 073238909    | +43 73238909         |
| Belgium                | 027168499    | +32 27168499         |
| Czech Cluster          | 284015901    | +420 284015901       |
| Denmark                | 43466050     | +45 43466050         |
| France                 | 0825303132   | +33 161087980        |
| Germany                | 021141553620 | +49 21141553620      |
| Italy                  | 199119900 or | +39 0230249577 or    |
|                        | 199119922    | +39 0230249578       |
| Netherlands            | 0102665580   | +31 102665580        |
| Poland                 | 327208998    | +48 327208998        |
| Portugal               | 214225500    | +351 214225500       |
| Russia                 | 4959560464   | +7 4959560464        |
| South Africa           | 0860762522   | +27 860762522        |
| Spain                  | 902309330    | +34 902309330        |
| Sweden                 | 0046199478   | +46 46199478         |
| Switzerland (Deutsch)  | 848000277    | +41 848000277        |
| Switzerland (Francais) | 848000278    | +41 848000278        |
| Switzerland (Italiano) | 848000279    | +41 848000279        |
| Turkey                 | 4444940      | +90 4444940          |
| UAE (Middle East)      | 026948106    | +971 2 6948106       |
| UK                     | 08702411803  | +44 8702411803       |